# **Likebook Mars 8.1 Upgrade Instruction**

### **Reference Video:**

https://mega.nz/file/mVxAQJgZ#Pb6BZGCOvtGem69Z35L8masCM1JxjdOf1IVN9OFIupA

## First, warm reminder:

1. Please properly back up all important files in advance, upgrade will clear all the file contents.

- 2. Make sure device memory and power are sufficient (power-more than 50%).
- 3. Turn off the device before upgrade!
- 4. PC: Windows 7/10; English system (Better).

#### **Upgrade steps:**

Driver installation:

1. <u>https://mega.nz/file/TFYUBQpZ#j562jVKd2w2a9ZXItVav0A7HrNRmW</u>

#### UVfg28zGkGgGJk

Open the driver folder, double-click "DriverInstall.exe", and click Driver Installation.

| ADBDriver           | 2017/6/27 10:49 | 文件夹    |        |
|---------------------|-----------------|--------|--------|
| 📙 bin               | 2017/6/27 10:49 | 文件夹    |        |
| Driver              | 2017/6/27 10:49 | 文件夹    |        |
| 📙 Log               | 2015/9/8 10:01  | 文件夹    |        |
| 🔊 config.ini        | 2015/8/28 10:34 | 配置设置   | 1 KB   |
| 💁 DriverInstall.exe | 2015/8/28 10:34 | 应用程序   | 489 KB |
| 🧾 Readme.txt        | 2015/8/28 10:34 | TXT 文件 | 1 KB   |

#### 2. Confirm installation

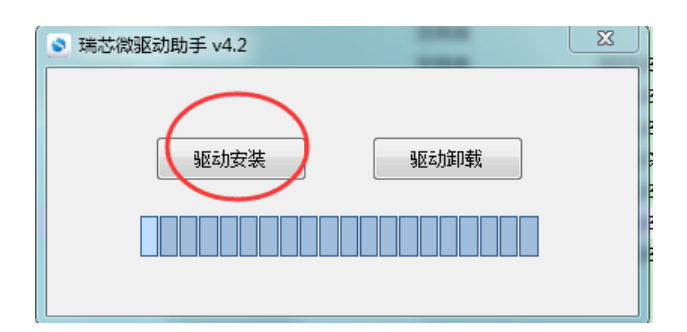

3. Open the flashing tool folder and double-click "AndroidTool.exe" to open it: <u>https://mega.nz/file/DRhQGSwT#mCcvipndWB8k4Qbyl7BVtviK77siYBGE</u> <u>V8C158tLXJ4</u>

(P.S. Put the android tool in the root directory of your PC)

| 🍌 (上级目录)          |                   |          | 文件夹    |   |
|-------------------|-------------------|----------|--------|---|
| 鷆 bin             |                   |          | 文件夹    | 2 |
| 퉬 Language        |                   |          | 文件夹    | 2 |
| 퉬 Log             |                   |          | 文件夹    | 2 |
| 퉬 Output          |                   |          | 文件夹    | 2 |
| 💷 AndroidTool.exe | 1.1 MB            | 381.3 KB | 应用程序   | 2 |
| 🚪 Android开发工具手册_  | v1.2.pdf 578.8 KB | 512.4 KB | PDF 文件 | 2 |
| config.cfg        | 7.2 KB            | 1 KB     | CFG 文件 | 2 |
| 💼 config.ini      | 1.4 KB            | 1 KB     | 配置设置   | 2 |
| Readme.txt        | 1 KB              | 1 KB     | 文本文档   | 2 |
|                   |                   |          |        |   |

#### 4. Select software:

Click the "Firmware" button and select the software which you need to flash.

Software: https://mega.nz/file/PBpnDY5C#oD2LP-e3NHQPzBHJVdUF0LI1ci1s5q7dal5T9WK-xlE

| (ONLY FOR MARS , BUT NO OTHER MODEL!!!)                                                                                                    |       |
|----------------------------------------------------------------------------------------------------|-------|
| 🔀 RKDevTool v2.58                                                                                                    | – 🗆 🗙 |
| Download Image  Upgrade Firmware  Advanced Function    Firmware  Upgrade  Switch  EraseFlash    Fw Ver:  Loader Ver:  Chip Info:    Firmware: |       |
| No Devices Found                                                                                                    |       |

#### 5. Connect the equipment for rooting:

Power off the device! Press and keep holding the "upgrade key" (small hole next to

USB) before inserting the USB cable. Then Insert USB cable for connection at the same time.

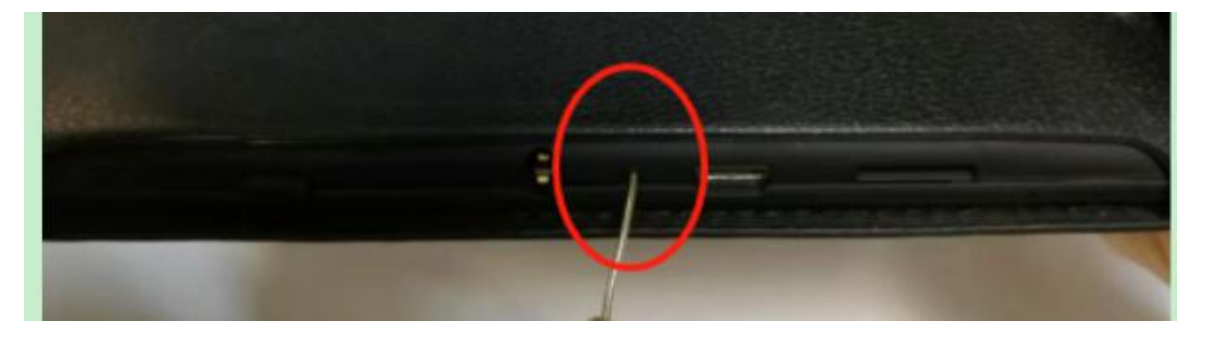

6. After the flash tool reads the device, it will display the "Loader" device. You can only loose the "upgrade key" holding now. Then click "Upgrade" to root the device.

| Download Image  Upgrade Firmware  Advanced Function  Test Device Start    Firmware  Upgrade  Switch  EraseFlash  Check Chip Start    Fw Ver:  6.0.00  Loader Ver:  2.60  Chip Info:  RK330A    Firmware:  K: \软件备份\T80D=A\Launcher 2.0\User\update=456. img  Test Device Start    Download IDB Start  Download IDB Start    Download IDB Start  Reset Device Start    Reset Device Start  Reset Device Start | 🔀 RKDevTool v2                                     | .58                                                                                                    | - 0                                                                                                    | × |
|----------------------------------------------------------------------------------------------------|----------------------------------------------------|----------------------------------------------------------------------------------------------------|----------------------------------------------------------------------------------------------------|---|
| Wait For Loader Success    Test Device Start    Test Device Start    Download Firmware Start    Download Firmware Success    Reset Device Start    Reset Device Success    Found One LOADER Device                                                                                                    | Download Image<br>Firmware<br>Fw Ver:<br>Firmware: | Upgrade Firmware Advanced Function<br>Upgrade Switch EraseFlash<br>6.0.00 Loader Ver: 2.60 Chip Info: RE330A<br>E: \软件备份\T60D-A\Launcher 2.0\User\update-456.img | Test Device Start<br>Test Device Success<br>Check Chip Start<br>Check Chip Start<br>Get FlashInfo Start<br>Get FlashInfo Start<br>Prepare IDB Start<br>Download IDB Success<br>Download IDB Success<br>Reset Device Start<br>Reset Device Success<br>Wait For Loader Start<br>Wait For Loader Start<br>Test Device Start<br>Test Device Start<br>Test Device Start<br>Download Firmware Start<br>Download Firmware Success<br>Reset Device Start<br>Reset Device Start<br>Reset Device Start<br>Reset Device Start<br>Reset Device Start<br>Reset Device Start<br>Reset Device Start<br>Reset Device Start<br>Reset Device Success |   |

7. When the rooting finished, there will be "Reset Device Success" reminder on the right side of tool. (Please wait the device to restart and keep USB cable connection during this time)

| RKDevTool v2. | 58<br>Upgrade Firmware Advanced Function<br>Upgrade Switch EraseFlash<br>6.0.00 Loader Ver: 2.60 Chip Info: RK330A<br>K: \软件备份\T80D-A\Launcher 2.0\User\update=456.img | ×<br>Test Device Start<br>Test Device Success<br>Check Chip Start<br>Check Chip Start<br>Get FlashInfo Start<br>Get FlashInfo Start<br>Frepare IDB Start<br>Prepare IDB Start<br>Prepare IDB Success<br>Download IDB Success<br>Reset Device Start<br>Reset Device Start<br>Wait For Loader Start<br>Wait For Loader Start<br>Wait For Loader Start<br>Test Device Start<br>Test Device Start<br>Download Firmware Start<br>Download Firmware Start<br>Download Firmware Success<br>Reset Device Start<br>Reset Device Start<br>Reset Device Start<br>Reset Device Start<br>Reset Device Start<br>Reset Device Start<br>Reset Device Start<br>Reset Device Start<br>Reset Device Start |
|---------------|----------------------------------------------------------------------------------------------------|----------------------------------------------------------------------------------------------------|
|               | Found One LOADER Device                                                                                                    |                                                                                                    |